# econnect

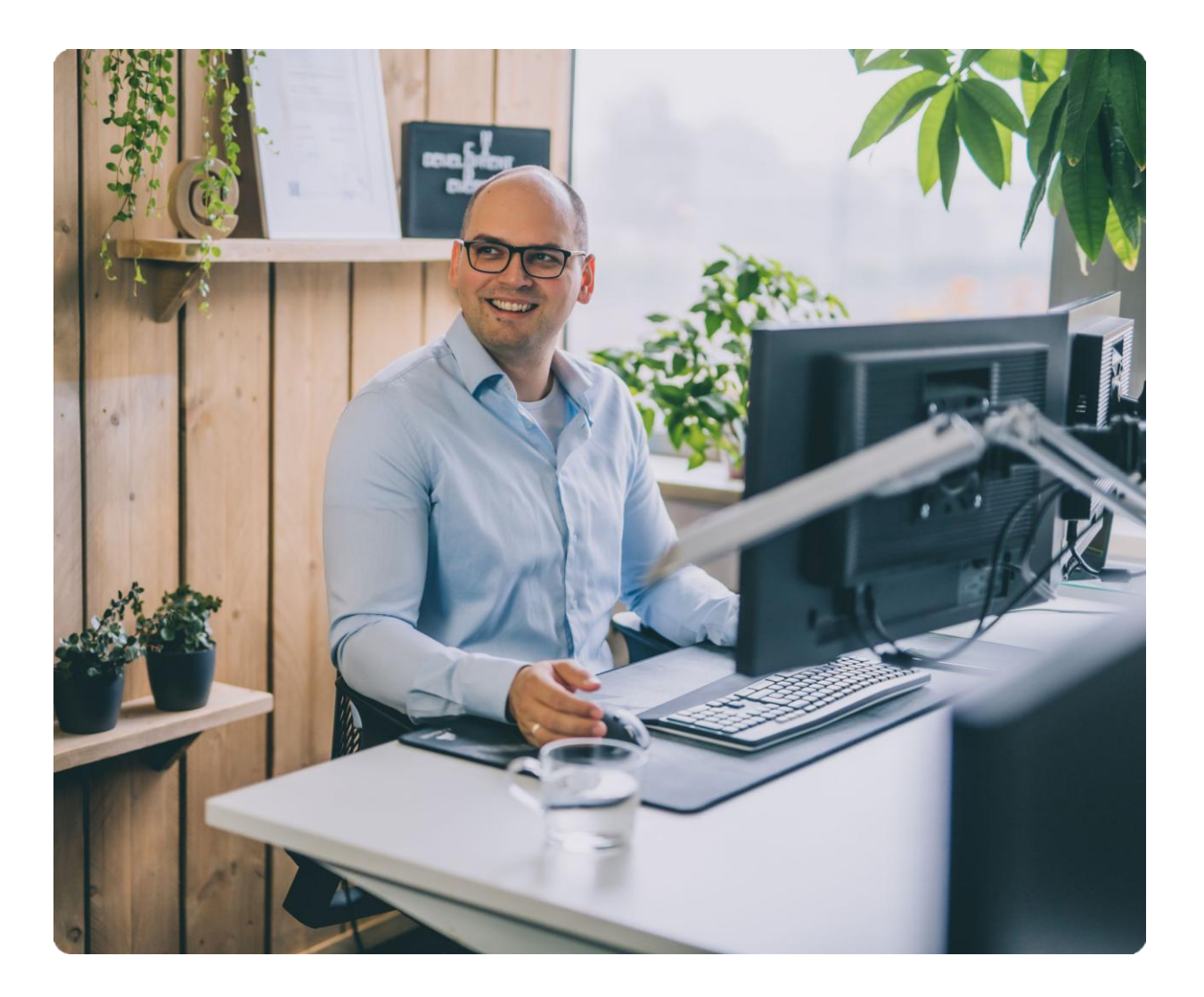

# E-facturen versturen naar gemeente Helmond via het platform van eConnect

### E-facturen versturen naar gemeente Helmond via het platform van eConnect

#### Stap 1 – Maak een account aan bij eConnect

Om een e-factuur te kunnen versturen via het platform van eConnect, dien je eerst een account aan te maken bij eConnect. Volg de instructies via deze link: <u>Omgeving aanmaken bij eConnect</u>

#### Stap 2 – Voeg je organisatie toe en activeer deze

Na registratie voeg je jouw eigen organisatie toe en activeer je deze binnen het platform. Volg de stappen via:

https://desk.econnect.eu/portal/nl/kb/articles/jouw-organisatie-toevoegen-en-activeren

#### Stap 3 – Maak een verkoopfactuur aan en verzend deze naar Gemeente Helmond

1. Open de app 'Verkoopfactuur' en kies 'Nieuwe factuur' of selecteer een bestaand concept.

| $\equiv \mathbf{e} \mid \boldsymbol{\leftarrow} $ Verkoopfactuur |                     |                                                                                      |  |  |
|------------------------------------------------------------------|---------------------|--------------------------------------------------------------------------------------|--|--|
| á                                                                | Dashboard           | Verkoopfactuur                                                                       |  |  |
| <b>y</b>                                                         | Concept facturen    | Factuuromzet<br>Gegevens : 0<br>Er is geen data gevonden om te tonen op deze diagram |  |  |
| Verzo                                                            | nden facturen       |                                                                                      |  |  |
| T                                                                | Alles               |                                                                                      |  |  |
| Ţ                                                                | Afgeleverd          |                                                                                      |  |  |
| T                                                                | Geopend             |                                                                                      |  |  |
| Ţ                                                                | Goedgekeurd         |                                                                                      |  |  |
| ₹                                                                | Afgekeurd           |                                                                                      |  |  |
| ¢                                                                | Automatische nummer |                                                                                      |  |  |
|                                                                  |                     |                                                                                      |  |  |

2. Selecteer jouw eigen organisatie als leverancier

| สม    | Dashboard           | Factuur/Naamloos document           |                                               |  |  |  |
|-------|---------------------|-------------------------------------|-----------------------------------------------|--|--|--|
| _     |                     | Opslaan Verzenden Delen 💌           |                                               |  |  |  |
| Y     | Concept facturen    | Document Bijlagen                   | ument Bijlagen                                |  |  |  |
|       | Nieuwe factuur      |                                     |                                               |  |  |  |
| Verzo | nden facturen       | Leverancier *                       | Meer info                                     |  |  |  |
| Ŧ     | Alles               | Type de organisatienaam             | Factuurnummer                                 |  |  |  |
| Ŧ     | Afgeleverd          |                                     | Automatisch gegenereerd tijdens het versturen |  |  |  |
| Ŧ     | Geopend             | Debiteur *                          | Ordernummer                                   |  |  |  |
| Ŧ     | Goedgekeurd         | Organisatie zoeken                  |                                               |  |  |  |
| Ŧ     | Afgekeurd           | Adres handmatig invoeren            | Projectnummer                                 |  |  |  |
|       |                     | Afleveradres Herselfde als debiteur |                                               |  |  |  |
| ¢     | Automatische nummer |                                     | Factuur notitie                               |  |  |  |
|       |                     | <u>Adres handmatig invoeren</u>     |                                               |  |  |  |
|       |                     |                                     | Startdatum                                    |  |  |  |
|       |                     |                                     | <b></b>                                       |  |  |  |

- 3. Voeg Gemeente Helmond toe als debiteur:
  - Klik op 'Organisatie zoeken'

| Debiteur *               |  |  |
|--------------------------|--|--|
| Organisatie zoeken       |  |  |
| Adres handmatig invoeren |  |  |

Zoek op KvK-nummer van Gemeente Helmond: 17272669
 Klik vervolgens op 'Zoek' en klik op 'Selecteer'

| Organisatie resultaten                                                                                | ×         |
|----------------------------------------------------------------------------------------------------|-----------|
| 17272669                                                                                              |           |
|                                                                                                    | Zoek      |
| Gemeente Helmond<br>Frans Joseph van Thielpark 1 , 5707BX Helmond, Netherlands<br>KVKNummer: 17272669 | Selecteer |

o Onderstaande gegevens verschijnen. Klik op 'Doorgaan'

| Organisatie resultaten          |           | ×        |  |  |
|---------------------------------|-----------|----------|--|--|
| Bedrijfsnaam : Gemeente Helmond |           |          |  |  |
| Handelsnaam                     |           |          |  |  |
| Gemeente Helmond                |           | ~        |  |  |
| Locatie                         |           |          |  |  |
| Frans Joseph van Thielpark 1    |           | ~        |  |  |
| Identifier                      |           |          |  |  |
| NL:OINO:0000001001600291000     |           | ~        |  |  |
|                                 |           |          |  |  |
|                                 | Annuleren | Doorgaan |  |  |

• De debiteur wordt conform onderstaande afbeelding gevuld. De velden BTW Nummer en Email kun je leeglaten.

| Debitedi                                                         |                                                  |  |
|------------------------------------------------------------------|--------------------------------------------------|--|
| Gemeente Helmond<br>Weg op den Heuvel 35<br>5701NV Helmond<br>NL |                                                  |  |
| Details bewerken                                                 |                                                  |  |
| BTW Nummer                                                       |                                                  |  |
|                                                                  |                                                  |  |
|                                                                  |                                                  |  |
| Email                                                            |                                                  |  |
|                                                                  |                                                  |  |
|                                                                  |                                                  |  |
| OrganisatielD*                                                   | *                                                |  |
| OrganisatieID*                                                   | <ul><li>★</li><li>00000001001600291000</li></ul> |  |
| OrganisatielD* OINO Zenden via*                                  | <ul> <li>•</li> <li>•</li> <li>•</li> </ul>      |  |

- 4. Vul het juiste factuurnummer in door het veld 'Automatisch gegenereerd tijdens het versturen' te overschrijven.
- 5. Vul het inkoopordernummer (of boekingscombinatie) in dat je van Gemeente Helmond hebt ontvangen
- 6. Vul alle relevante factuurgegevens in. Let op: alleen de velden gemarkeerd met een rood sterretje (\*) zijn verplicht. De rest zijn optionele gegevens.
- 7. Voeg een PDF-bijlage toe via het tabblad 'Bijlagen'. Dit kan het originele PDF-bestand van de factuur zijn als hier meer informatie op staat en andere relevante documenten.

| Factuur/Naamloos document |           |       |  |  |
|---------------------------|-----------|-------|--|--|
| Opslaan                   | Verzenden | Delen |  |  |
| Document                  | Bijlagen  |       |  |  |

**Let op:** Het factuurnummer dat je invult in stap 4 moet exact overeenkomen met het nummer op de PDF-bijlage. Als dit niet klopt, kan Gemeente Helmond de factuur niet verwerken.

8. Als alle velden kloppen en je de stappen hierboven goed heb gevolgd kun je klikken op 'Opslaan' en vervolgens op 'Verzenden'. Er verschijnt een bevestigingsvenster; klik hierin nogmaals op 'Verzenden' om de factuur via het Peppol-netwerk te versturen.

| Verzenden 'Factuur_Voor_Gemeente Helmond' |                    |                            |           |           |
|-------------------------------------------|--------------------|----------------------------|-----------|-----------|
|                                           |                    |                            |           |           |
| Van                                       | eLien Test Comp    | eLien Test Company B.V.    |           |           |
| Gebruik                                   | Ons netwerk        | Extern netwerk<br>(PEPPOL) | O E-mail  |           |
| Aan                                       | О кук              | 0                          |           |           |
|                                           | <b>O</b> VAT       | 0                          |           | 1         |
|                                           | OINO               | 000000010016               | 00291000  | •         |
|                                           | <b>O</b> IBAN      | 0                          |           |           |
| Beschikbaar i                             | in PEPP 🕑 Ja 🛛 😢 N | lee                        | Verzenden | Annuleren |

#### Stap 4 – Controleer of de factuur verzonden is

1. Ga in het menu naar Verzonden Facturen > Alles

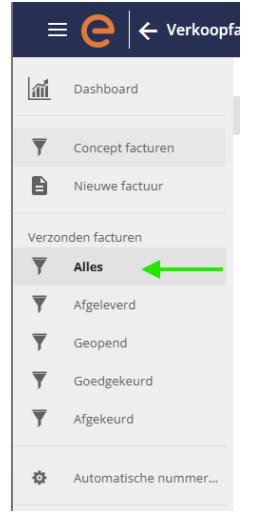

- 2. Controleer of de factuur zichtbaar is en of het Peppol-logo erbij staat
  - Staat het Peppol-logo erbij? Dan is de factuur succesvol verzonden

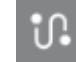

• Houd er rekening mee dat het enkele minuten kan duren voordat de factuur in dit overzicht verschijnt

## Vragen of ondersteuning nodig?

Bezoek de handleidingen op: https://desk.econnect.eu/portal/nl/kb/articles/handmatig-e-facturen-opstellen-versturen Of neem contact op via: support@econnect.eu